# sgi

# SGI<sup>®</sup> Altix<sup>®</sup> UV Software Install Guide

007-5675-001

#### COPYRIGHT

© 2010, SGI. All rights reserved; provided portions may be copyright in third parties, as indicated elsewhere herein. No permission is granted to copy, distribute, or create derivative works from the contents of this electronic documentation in any manner, in whole or in part, without the prior written permission of SGI.

#### LIMITED RIGHTS LEGEND

The software described in this document is "commercial computer software" provided with restricted rights (except as to included open/free source) as specified in the FAR 52.227-19 and/or the DFAR 227.7202, or successive sections. Use beyond license provisions is a violation of worldwide intellectual property laws, treaties and conventions. This document is provided with limited rights as defined in 52.227-14.

#### TRADEMARKS AND ATTRIBUTIONS

SGI, Altix, and the SGI logo are are trademarks or registered trademarks of Silicon Graphics International Corp. or its subsidiaries in the United States and other countries.

Linux is a registered trademark of Linus Torvalds in several countries.

# **Record of Revision**

| Version | Description                     |
|---------|---------------------------------|
| 001     | June 2010<br>Original Printing. |

# Contents

| About This Manual                                                                   | vii  |
|-------------------------------------------------------------------------------------|------|
| Obtaining Publications                                                              | vii  |
| Related Publications and Other Sources                                              | vii  |
| Conventions                                                                         | viii |
| Reader Comments                                                                     | ix   |
| 1. Altix UV Software Installation                                                   | 1    |
| System Management Node Software Installation                                        | 1    |
| SGI Altix UV Server Installation Instructions                                       | 11   |
| DVD Access                                                                          | 11   |
| Software Installation                                                               | 11   |
| SGI Management Center Software Installation                                         | 12   |
| SMC Installation Overview                                                           | 12   |
| Creating a New Payload from a Tarball                                               | 14   |
| Installing SLES 11 SP1, SGI Foundation 2 SP1, and SGI ProPack 7 SP1 Software        | 14   |
| Installing on SUSE Linux Enterprise Server 11 SP1                                   | 15   |
| Install SLES11 SP1, SGI Foundation Software 2 SP1, and SGI I ProPack 7 SP1 Together | 15   |
| 2. Enabling Base I/O VGA                                                            | 19   |
| Index                                                                               | 29   |

# **About This Manual**

Your SGI Altix UV system comes with pre-installed software. This manual describes how to reinstall it if necessary.

## **Obtaining Publications**

You can obtain SGI documentation in the following ways:

- See the SGI Technical Publications Library at: http://docs.sgi.com. Various formats are available. This library contains the most recent and most comprehensive set of online books, release notes, man pages, and other information.
- You can also view man pages by typing man *title* on a command line.

## **Related Publications and Other Sources**

This section describes documentation you may find useful, as follows:

• SGI ProPack 7 for Linux Service Pack 1 Start Here

Provides information about the SGI ProPack 7 for Linux SP1 releases including information about major new features, software installation and product support.

• SGI Foundation Software 2 Service Pack 1 Start Here

Provides information about the SGI Foundation Software 2 SP1 release that supports SGI differentiated server solutions.

• SGI Management Center Installation and Configuration

This guide is intended for system administrators. It describes how to install and configure the SGI Management Center. A companion manual, *SGI Management Center System Administrator's Guide*, describes general cluster administration.

• SGI Altix UV CMC Controller Software User's Guide

Describes how to use the controller commands on your chassis manager controller (CMC) to monitor and manage SGI Altix UV 100 and SGI Altix UV 1000 systems.

#### • SGI Altix UV 1000 System User's Guide

This guide provides an overview of the architecture and descriptions of the major components that compose the SGI Altix UV 1000 system. It also provides the standard procedures for powering on and powering off the system, basic troubleshooting information, and important safety and regulatory specifications.

• SGI Altix UV 100 System User's Guide

This guide provides an overview of the architecture and descriptions of the major components that compose the SGI Altix UV 100 system. It also provides the standard procedures for powering on and powering off the system, basic troubleshooting information, and important safety and regulatory specifications.

# Conventions

The following conventions are used throughout this document:

| Convention | Meaning                                                                                                    |
|------------|----------------------------------------------------------------------------------------------------|
| command    | This fixed-space font denotes literal items such as<br>commands, files, routines, path names, signals,<br>messages, and programming language structures. |
| manpage(x) | Man page section identifiers appear in parentheses after man page names.                                                                                 |
| variable   | Italic typeface denotes variable entries and words or concepts being defined.                                                                            |
| user input | This bold, fixed-space font denotes literal items that the user enters in interactive sessions. (Output is shown in nonbold, fixed-space font.)          |
| []         | Brackets enclose optional portions of a command or directive line.                                                                                       |

Ellipses indicate that a preceding element can be repeated.

## **Reader Comments**

•••

If you have comments about the technical accuracy, content, or organization of this publication, contact SGI. Be sure to include the title and document number of the publication with your comments. (Online, the document number is located in the front matter of the publication. In printed publications, the document number is located at the bottom of each page.)

You can contact SGI in any of the following ways:

• Send e-mail to the following address:

techpubs@sgi.com

- Contact your customer service representative and ask that an incident be filed in the SGI incident tracking system.
- Send mail to the following address:

SGI Technical Publications 46600 Landing Parkway Fremont, CA 94538

SGI values your comments and will respond to them promptly.

# **Altix UV Software Installation**

This chapter describes how to install software on the SGI management node (SMN) and the Altix UV system itself in case of root disk failure on either platform. It covers these topics:

- "System Management Node Software Installation" on page 1
- "SGI Management Center Software Installation" on page 12
- "Installing SLES 11 SP1, SGI Foundation 2 SP1, and SGI ProPack 7 SP1 Software" on page 14

# System Management Node Software Installation

Figure 1-1 on page 2 shows one rack of an SGI Altix UV system.

#### 1: Altix UV Software Installation

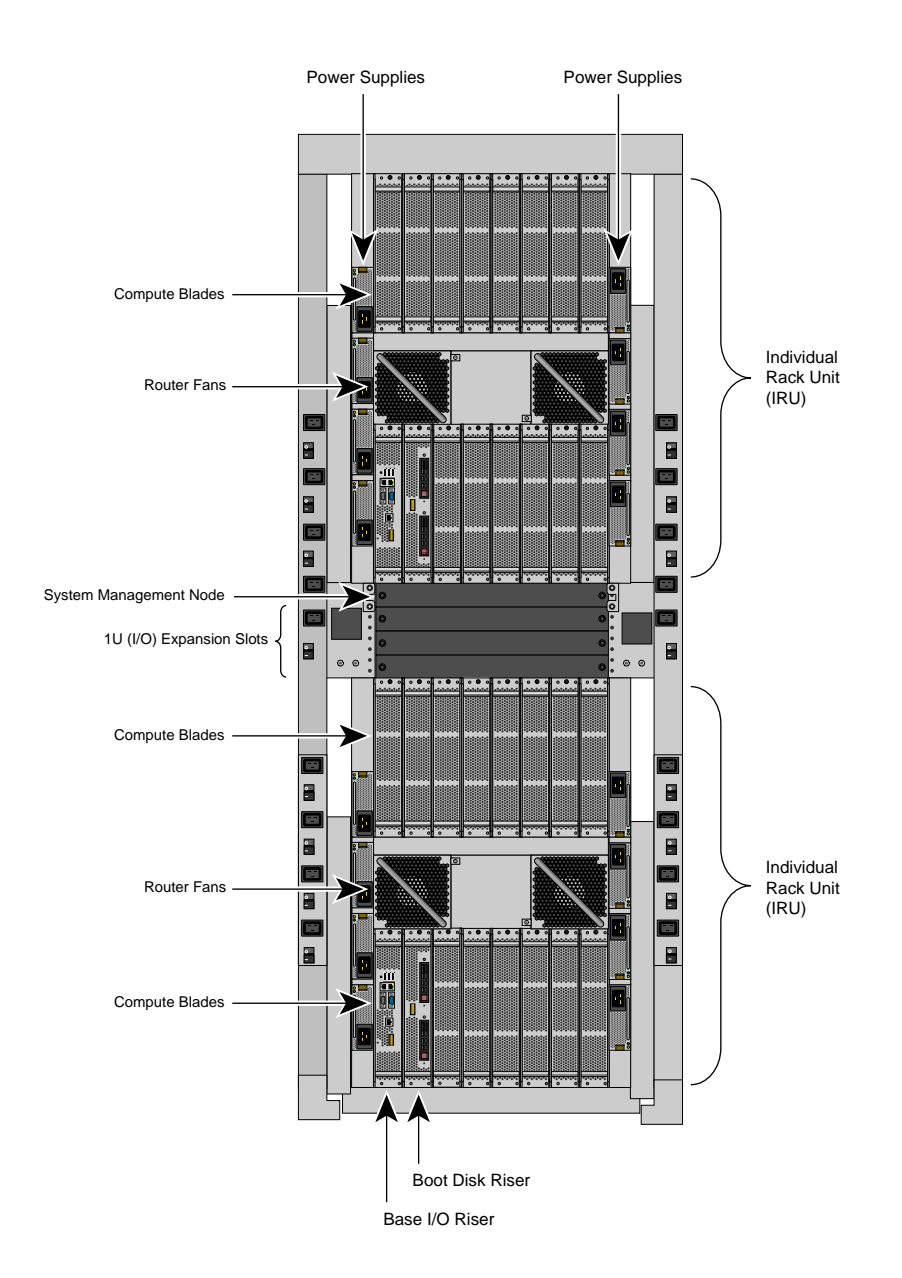

Figure 1-1 SGI Altix UV 1000 System Rack

The system management node (SMN) is either located in the top 1U slot between the individual rack units (IRUs) or at the top of the rack.

Procedure 1-1 Installing Software on the System Management Node (SMN)

To install SLES 11 software images on the system admin controller, perform the following steps:

1. Turn on, reset, or reboot the SMN. The power on button is on the right of the SMN, as shown in Figure 1-2 on page 3.

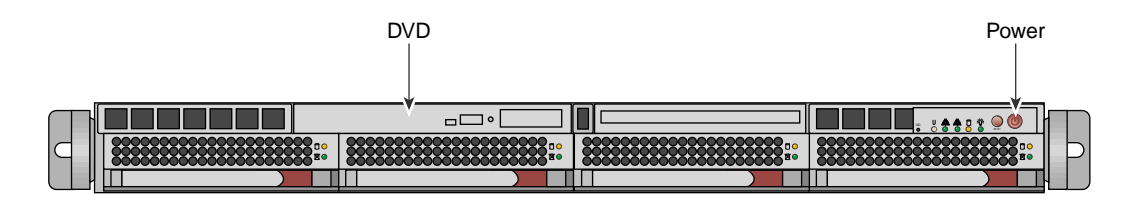

Figure 1-2 System Management Node Power On Button and DVD Drive

- 2. Insert the SLES 11 Service Pack 1 DVD in the DVD drive on the left of the SMN as shown in Figure 1-2 on page 3.
- 3. Once installation of software on the system management node is complete, remove the DVD from the DVD drive.
- After the reboot completes, you will eventually see the YaST2 firstboot@Linux Welcome screen, as shown in Figure 1-3 on page 4. Select the Next button to continue.

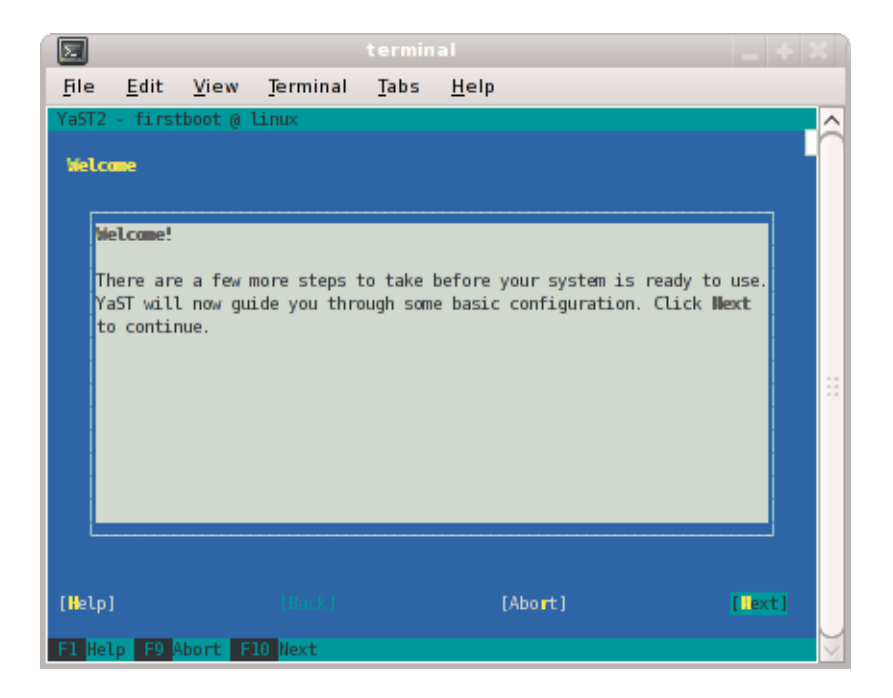

Figure 1-3 YaST2 - firstboot@Linux Welcome Screen

**Note:** The YaST2 Installation Tool has a main menu with sub-menus. You will be redirected back to the main menu, at various times, as you follow the steps in this procedure.

You will be prompted by YaST2 firstboot installer to enter your system details including the root password, network configuration, time zone, and so on.

5. From the Hostname and Domain Name screen, as shown in Figure 1-4 on page 5, enter the hostname and domain name of your system in the appropriate fields. Make sure that Change Hostname via DHCP is not selected (no x should appear in the box). Note that the hostname is saved to /etc/hosts in step 10, below. Click the Next button to continue.

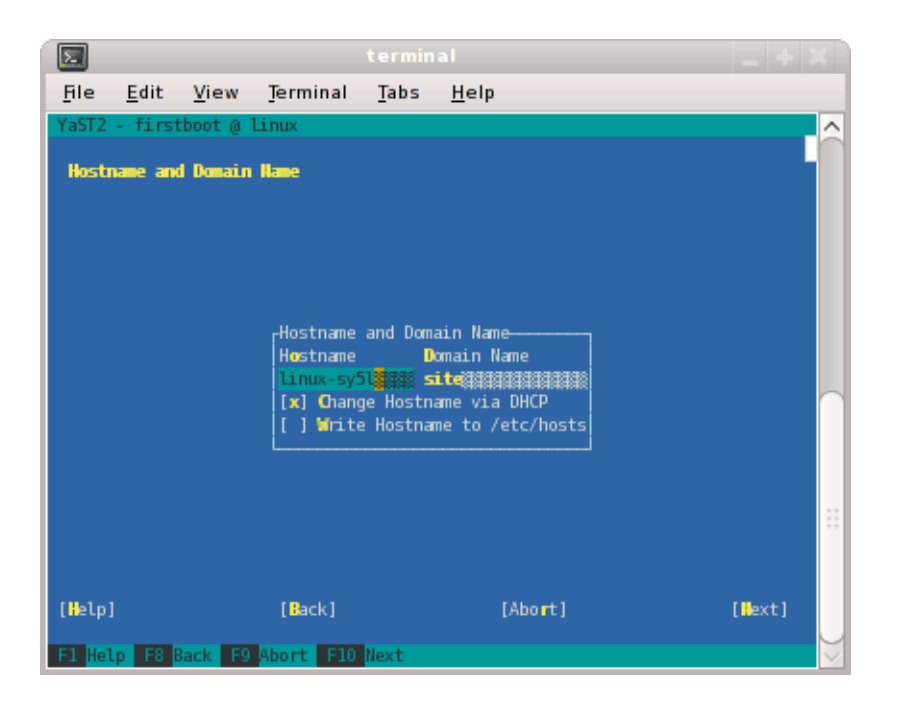

Figure 1-4 Hostname and Domain Name Screen

Note: The mostly used keys are Tab and Shift + Tab to move forward and backward in modules, the arrow keys to move up and down or left and right in lists, the shortcuts (press Alt + highlighted letter) and Enter to execute the selected action or activate a menu item.

You can use Ctrl L to refresh the YaST screen as necessary.

6. The Network Configuration II screen appears, as shown in Figure 1-5 on page 6. Select Change and a small window pops up that lets you choose Network Interfaces... or Reset to Defaults. Choose Network Interfaces.

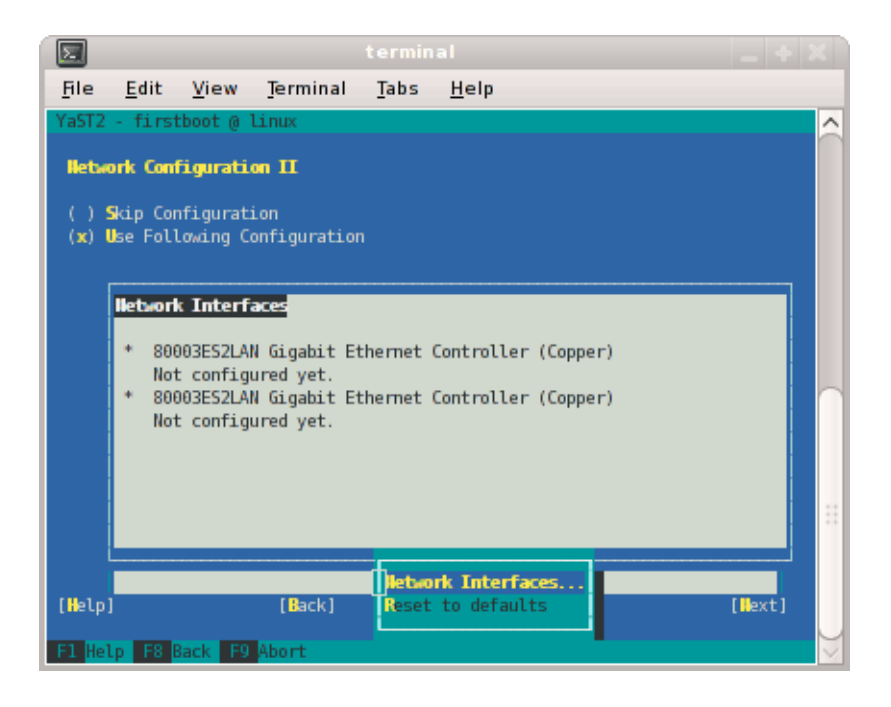

Figure 1-5 Network Configuration II Screen

7. From the **Network Settings** screen, as shown in Figure 1-6 on page 7, configure the first card under **Name** to establish the public network (sometimes called the house network) connection to your SGI Altix UV system. To do this, highlight the first card and select **Edit**.

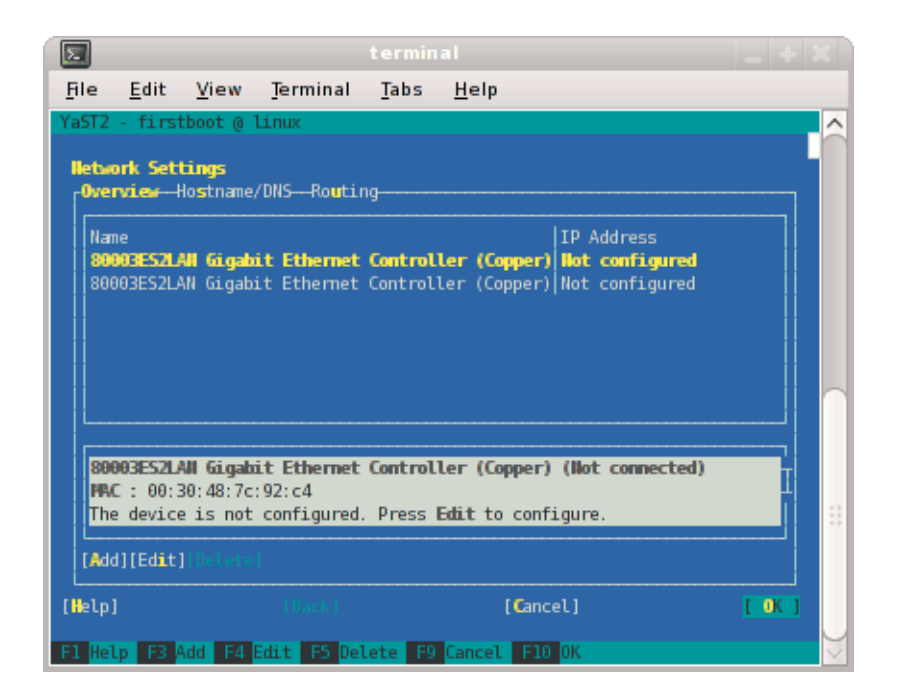

Figure 1-6 Network Settings Screen

**Note:** In SLES11, this screen is also where we will come back to in order to set up things like the default route and DNS. You can see all of those menu choices just to the right of **Overview** in Figure 1-6 on page 7.

8. The Network Card Setup screen appears, as shown in Figure 1-7 on page 8. SGI suggests using static IP addresses and not DHCP for admin nodes. Select Statically assigned IP Address. Once selected, you can enter the IP Address, Subnet Mask, and Hostname.

**Note:** You must use a fully qualified hostname (host + domain), such as, *mysystem*-admin.*domainname.mycompany*.com.

These are the settings for your admin node's house/public network interface. You will enter the default route, if needed, in a different step. Select **Next** to continue.

| <u>F</u> ile          | <u>E</u> dit       | <u>V</u> iew | <u>T</u> erminal  | Tabs     | <u>H</u> elp           |        |
|-----------------------|--------------------|--------------|-------------------|----------|------------------------|--------|
| YaST2                 | - first            | tboot @      | linux             |          |                        |        |
| Hetwo                 | ork Car            | d Setup      |                   |          |                        |        |
| _ <mark>⊂</mark> Gene | ral <mark>A</mark> | ddress -     | Ha <b>rd</b> ware |          |                        |        |
| Des                   |                    |              |                   |          |                        |        |
| ()                    | No IP/             | Address      | (for Bondin       | g Device | es)                    |        |
| ( <b>x</b> )          | Dynami             | c Addres     | s                 | -        |                        |        |
| 10                    | Static             | allv ass     | DHCP              | iress I  | HCP both version 4 and | ۩1     |
| 10.0                  | ddress             |              | Subnet M          | ask      |                        |        |
| Arte                  |                    | Addams       |                   |          |                        | ■   _  |
| 1                     |                    | L Addres     | ses               |          |                        |        |
|                       | Alias              | Name IP      | Address Net       | tmask    |                        |        |
|                       |                    |              |                   |          |                        |        |
|                       | L                  |              |                   |          |                        |        |
|                       | [Add]              |              |                   |          |                        |        |
|                       |                    |              |                   |          |                        |        |
| [Help]                |                    |              |                   |          | [Cancel]               | [Next] |
| F1 Hel                | р <b>F3</b>        | Add F9       | Cancel F10        | Next     |                        |        |

Figure 1-7 Network Card Setup Screen

9. At this point, you are back at the **Network Settings** screen as shown in Figure 1-8 on page 9. At this time, select **Hostname/DNS**. In this screen, you should enter your house/public network hostname and fully qualified domain names. In addition, any name servers for your house/public network should be supplied. Please select (ensure an x is in the box) for **Write hostname to /etc/hosts**. Do **not** select **OK** yet.

|                                        |                                          |                                      |                    |                |      | e X      |
|----------------------------------------|------------------------------------------|--------------------------------------|--------------------|----------------|------|----------|
| <u>File E</u> dit                      | <u>V</u> iew                             | <u>T</u> erminal                     | Tabs               | <u>H</u> elp   |      |          |
| YaST2 - firs                           | tboot @ 1                                | inux                                 |                    |                |      | <u>^</u> |
| Hetwork Set<br>Overview<br>Hostname    | tings<br>Hostname/<br>and Domai          | 1 <b>0115</b> Routin<br>n Name       | 1g                 | omain Name     |      |          |
| [] Chang                               | e Hostnar                                |                                      | lo inter           | face with dhcp |      |          |
| [] Mrite                               | Hostname                                 | to /etc/ho                           | osts               |                |      |          |
| Modify DNS<br>Use Defaul<br>-Name Serv | configur<br><b>t Policy</b><br>ers and D | ation Custo<br>Maria<br>Oomain Searc | m Polic<br>h List— |                |      |          |
| Name Serv                              | er 1<br>                                 |                                      |                    | -Domain Search |      |          |
| Name Serv                              | er <b>3</b>                              |                                      |                    |                |      |          |
|                                        |                                          |                                      |                    |                |      | 1        |
| [Help]                                 |                                          |                                      |                    | [Cancel]       | [ OK | 1        |
| F1 Help F9                             | Cancel F                                 | 10 <mark>0K</mark>                   |                    |                |      | $\sim$   |

Figure 1-8 Network Settings Screen

10. Select **Routing** shown in Figure 1-9 on page 10 and enter your house/public network default router information there. Now you can select **OK**.

| <u>File</u>       | <u>E</u> dit <u></u> | <u>/</u> iew | <u>T</u> erminal | Tabs     | <u>H</u> elp  |         |      |   |
|-------------------|----------------------|--------------|------------------|----------|---------------|---------|------|---|
| YaST2 -           | - firstbo            | ot @ 1       | inux             |          |               |         |      | ^ |
| Hetwo             | rk Settir            | ıgs          |                  |          |               |         |      |   |
| [ <sup>0ven</sup> | view—Hos             | stname/      | 'DNSRoutir       | <b>y</b> |               |         |      |   |
|                   | Default              | Gatewa       | у                |          |               |         |      |   |
|                   | 944444               |              |                  |          |               | ••••••• |      |   |
|                   | Routing              | j Table      | 2                |          |               |         |      |   |
|                   | Destir               | nation       | Gateway Net      | mask Dev | vice Options  |         |      |   |
|                   |                      |              |                  |          |               |         |      |   |
|                   |                      |              |                  |          |               |         |      |   |
|                   | <b>L</b>             |              |                  |          |               |         |      |   |
|                   | l                    |              |                  |          |               |         |      |   |
|                   | [] Enat              | ole IP       | Forwarding       |          |               |         |      |   |
|                   |                      |              |                  |          |               |         |      |   |
| [Help]            |                      |              |                  |          | [Cancel]      |         | OK ] |   |
| F1 Hel            | F3 Add               | F4 E         | dit F5 Del       | ete F9   | Cancel F10 OK |         |      | 9 |

Figure 1-9 Network Settings Routing Screen

- 11. You are now back at the Network Configuration II screen, Click Next.
- 12. In the **Clock and Time Zone** screen, you can enter the appropriate details. Select **Next** to continue.
- 13. In the **Password for the System Administrator** "root"' screen, enter the password you wish to use. This password will be used **throughout** the cluster, not just the admin node. Select **Next** to continue.
- 14. In the User Authentication Method screen, most customers will want to stick with the default (Local). Select Next to continue.
- 15. In the New Local User screen, you can just select Next (and say Yes to the Empty User Login warning). Select Next to continue.
- 16. In Installation Completed, select Finish.

- 17. After you have completed the YaST first boot installation instructions, login into the system admin controller. You can use YaST2 to confirm or correct any configuration settings.
- 18.

**Note:** The SGI System Management Node Software 1.0 Release Notes are available on SGI SupportFolio https://support.sgi.com/login.

Using YaST2, from the SGI-System-Management-Node-Software-1.0 ISO, install the following:

```
rpm -i noarch/sgi-smn-release-1.0-sgi701r3.sles11.noarch.rpm
rpm -i x86_64/monit-5.0.3-1sgi701r1.sles11.x86_64.rpm
rpm -i x86_64/monit-sgi-rules-5.0.3-1sgi701r1.sles11.x86_64.rpm
rpm -i x86_64/sysco-uv-libs-1.0-20100520.1219sgi701r1.sles11.x86_64.rpm
rpm -i x86_64/sgi-gather-smn-uv-1.0-sgi701r1.sles11.x86_64.rpm
rpm -i x86_64/sysco-uv-1.0-20100520.1219sgi701r1.sles11.x86_64.rpm
```

# SGI Altix UV Server Installation Instructions

This section describes how to do a clean install on a SGI Altix UV server.

#### **DVD Access**

Currently, to reinstall your software you need a USB-DVD and connect that to the BASEIO (see Figure 1-1 on page 2) and boot the Novell rescue CD.

#### **Software Installation**

Use a USB-DVD drived to connect to the BASEIO and boot using the Novell rescue CD. You need to get BIOS booted to efi shell and boot from the DVD. Use a command similar to the following:

fs1:efi\boot\bootx64 -i initrd linux console=ttyS0,115200n8 ssh=1

**Note:** The fs number may be different. Booting an Altix UV systems takes some time. It may take awhile for the screen to change.

When partitioning the system disk, you need to create a /boot/efi partition instead of a /boot partition.

For information on installing software on your Altix UV sever, see "Installing SLES 11 SP1, SGI Foundation 2 SP1, and SGI ProPack 7 SP1 Software" on page 14.

## SGI Management Center Software Installation

For information on how to install SGI Management Center (SMC) software, see the *SGI Managment Center Installation and Configuration* guide available at http://docs.sgi.com. In particular, see Chapter 1, "Installing SGI Management Center" and "Install Management Center Payload" section in Chapter 4, "Creating Payloads and Images".

#### **SMC Installation Overview**

A quick overview of installation and initial configuration is, as follows:

1. Add an entry to the /etc/hosts file. The entry for "host" must be there, as follows:

172.21.0.1 admin.default.domain admin host loghost

- 2. Install the following packages:
  - pyxml (SLES 11 SP1 Media)
  - apache-log4cxx (from the SGI MC AP ISO)
  - Prerequisites: (SGI MC Media)

db46-4.6.21-0.1sgi701r1.sles11.x86\_64.rpm ice-3.3.0-sgi701r1.sles11.x86\_64.rpm ice-java-3.3.0-sgi701r1.sles11.x86\_64.rpm ice-libs-3.3.0-sgi701r1.sles11.x86\_64.rpm java-1.6.0-sun-1.6.0.17-sgi701r1.sles11.x86\_64.rpm libdb\_java-4\_6-4.6.21-0.1sgi701r1.sles11.x86\_64.rpm mkelfImage-2.7-0.1sgi701r1.sles11.x86\_64.rpm

007-5675-001

```
• Main packages (SGI MC Media)
```

```
sgimc-1.1.0-sgi701r1.sles11.x86_64.rpm
sgimc-server-1.1.0-sgi701r1.sles11.x86_64.rpm
shout-0.1-sgi701r1.sles11.x86_64.rpm
```

• TFTP packages:

tftp (SLES 11 SP1 Media) sgimc-tftp sgimc-tftpboot

or

```
atftp (SLES 11 SP1 Media)
sgimc-atftp
sgimc-tftpboot
```

Note: If in doubt, just use tftp

• Start shout, as follows:

```
# /etc/init.d/shout start
# chkconfig shout on
```

- 3. Request a SGI Altix UV enabled LK license for SGI MC from SGI. Put the contents in /etc/lk/keys.dat.
- 4. Restart the sgime daemon, as follows:

# /etc/init.d/mgr restart

5. Make sure the following daemons are enabled to run at boot time:

```
dhcpd
ntp
tftp or atftp
Start the following services:
```

ntp tftp or atftp

6. Open the SGI MC GUI and make the following configuration changes:

- Go to Edit -> preferences. In General network preferences change the subnet to 172.21.0.0 netmask 255.255.0.0
- Still in **General network preferences**, make sure the log server and ntp server are that of the Management Network for the SMN (usually 172.21.0.1).
- Set the NTP server to 127.0.0.1
- Put a check mark in Direct PXE Boot and keep EFI Boot checked as well.

#### Creating a New Payload from a Tarball

This section describes how to create a new payload called "SSI-payload", as follows:

- 1. Create a payload directory, as follows:
  - # mkdir -p /opt/sgi/sgimc/imaging/root/payloads/new-payload
- 2. Create a payload.profile, as follows:

# cd /opt/sgi/sgimc/imaging/root/payloads/new-payload

and then edit the payload.profile to look similar to the following:

#SGI Management Center Payload #Tue May 25 17:34:17 CDT 2010

architecture=x86\_64 name=new-payload description=New payload for an SSI

In the Management Center GUI, refresh the **Imaging** pane. Open the payload and check it in.

# Installing SLES 11 SP1, SGI Foundation 2 SP1, and SGI ProPack 7 SP1 Software

The following set of instructions is based on an install using the physical product media. For other installation methods, see the product release notes.

#### Installing on SUSE Linux Enterprise Server 11 SP1

For an overview of SLES11 SP1 installation, see the SUSE Linux Enterprise Server 11 Installation Quick Start (installquick.pdf). This document provides a quick overview of how to run through the default installation of SLES walking you through a number of installation screens. For detailed installation instructions, see the SUSE Linux Enterprise Server 11 Deployment Guide (deployment.pdf)

Note: Documentation for SUSE Linux Enterprise Server 11 SP1 is located on your system in the /docu/en directory.

#### Install SLES11 SP1, SGI Foundation Software 2 SP1, and SGI I ProPack 7 SP1 Together

**Note:** If you are only installing SLES11 SP1 and SGI Foundation 2 SP1 software, just skip the steps about installing SGI ProPack 7 SP1.

To install SUSE Linux Enterprise Server 11 (SLES11) SP 1 from the DVD media and SGI Foundation Sotftware 2 SP1 and SGI ProPack 7 SP1 as an add-on products, perform the following steps:

- 1. Insert the SLES 11 SP1 Installation DVD in the DVD drive and reboot your system.
- 2. Follow the steps in the *SUSE Linux Enterprise Server 11 Installation Quick Start*. When you get to the **Installation Mode** screen, as shown in Figure 1-10 on page 16, click the button next to **Include Add-On Products from Separate Media** and then click **Next** to continue.

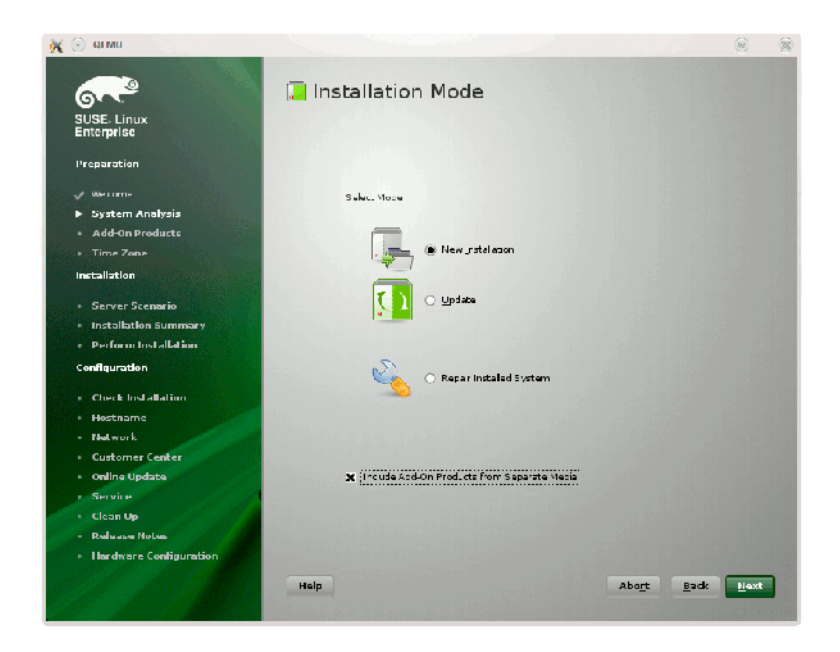

Figure 1-10 SLES11 Installation Mode Screen

3. From the **Media Type** screen, shown in Figure 1-11 on page 17, click the button to the left of **CD**.

| 💥 👰 агма                                                                                                    |                                                                                                    | Ŷ             | 8 |
|----------------------------------------------------------------------------------------------------|----------------------------------------------------------------------------------------------------|---------------|---|
| SUSE. Linux<br>Enterprise                                                                                                    | 쓸 Media Type                                                                                                    |               |   |
| Preparation                                                                                                    |                                                                                                    |               |   |
| Wercame     WarcamAralyze     Add-On Products     Time Zone Installation     Server Scenario     Installation Summary     Perform Installation Configuration                                                         | <ul> <li>Specify L+L.</li> <li>(P) CPU.</li> <li>(P) OPU.</li> <li>Hard Lick.</li> <li>UgD 5 red ar Data</li> <li>(Land Dreatary)</li> <li>Lacel Isol Imaga</li> </ul> |               |   |
| <ul> <li>Churk Installation</li> <li>Hectname</li> <li>Hekwork</li> <li>Customer Center</li> <li>online Updata</li> <li>Service</li> <li>Clican Up</li> <li>Release Notes</li> <li>Hardware Configuration</li> </ul> | X Liogynoec resoltsry feac plan files                                                                                                    |               |   |
|                                                                                                    | Help Alangi Bark                                                                                                    | <u>Here</u> l |   |

Figure 1-11 SLES11 Media Type Screen

- The Insert the add-on product CD dialog box appears. Insert the SGI -Foundation-x86\_64 CD into the drive and click the Continue button and then Next to proceed.
- 5. From the Add-On Product Installation screen, as shown in Figure 1-12 on page 18, click on SGI-Foundation-x86\_64 1-6 cd:///.Directory and click the Add button and then Next to proceed
- 6. Repeat steps 3 through 6 to add SGI ProPack 7 SP1 for Linux as an add-on product. Eject the SGI Foundation 2 SP1 CD and replace it with the SGI ProPack 7 for Linux Service Pack 1 CD. From the Add-On Product Installation screen as shown in Figure 1-12 on page 18, click on SGI-ProPack-x86\_64 6-4 cd:///Directory click the Add button and then Next to proceed.
- 7. Follow the SLES11 SP1 instructions to complete the installation.

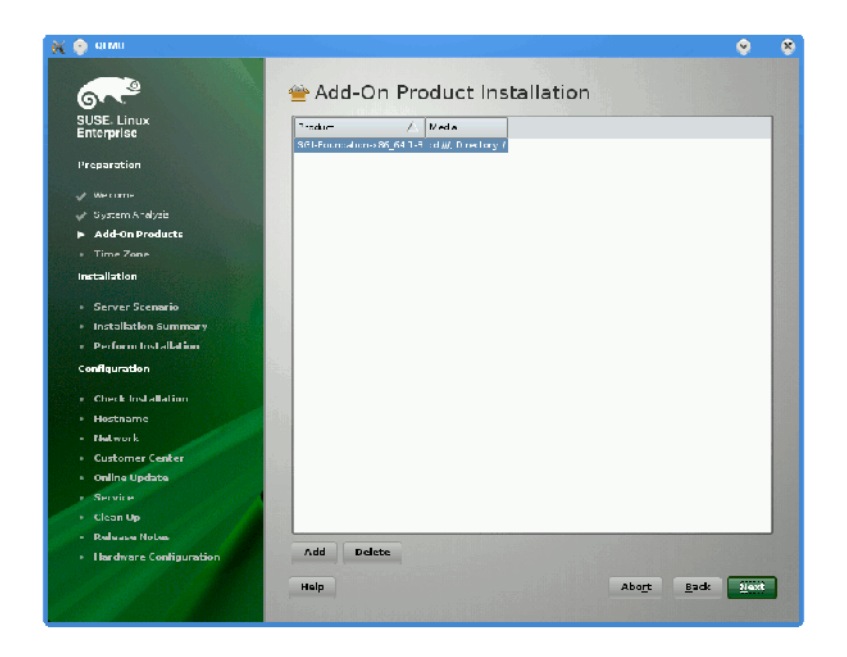

Figure 1-12 SLES11 SP1 Add-On Product Installation Screen Showing SGI Foundation

Chapter 2

# **Enabling Base I/O VGA**

This chapter walks you through steps to enable base I/O video graphics arrary (VGA) on an SGI Altix UV 100 or an SGI Altix UV 1000 system.

Procedure 2-1 Enabling Base I/O VGA

To enable base I/O VGA, perform the following steps:

1. From the SGI XVM Console, as shown in Figure 2-1 on page 19, hit [Space] for the Boot Menu.

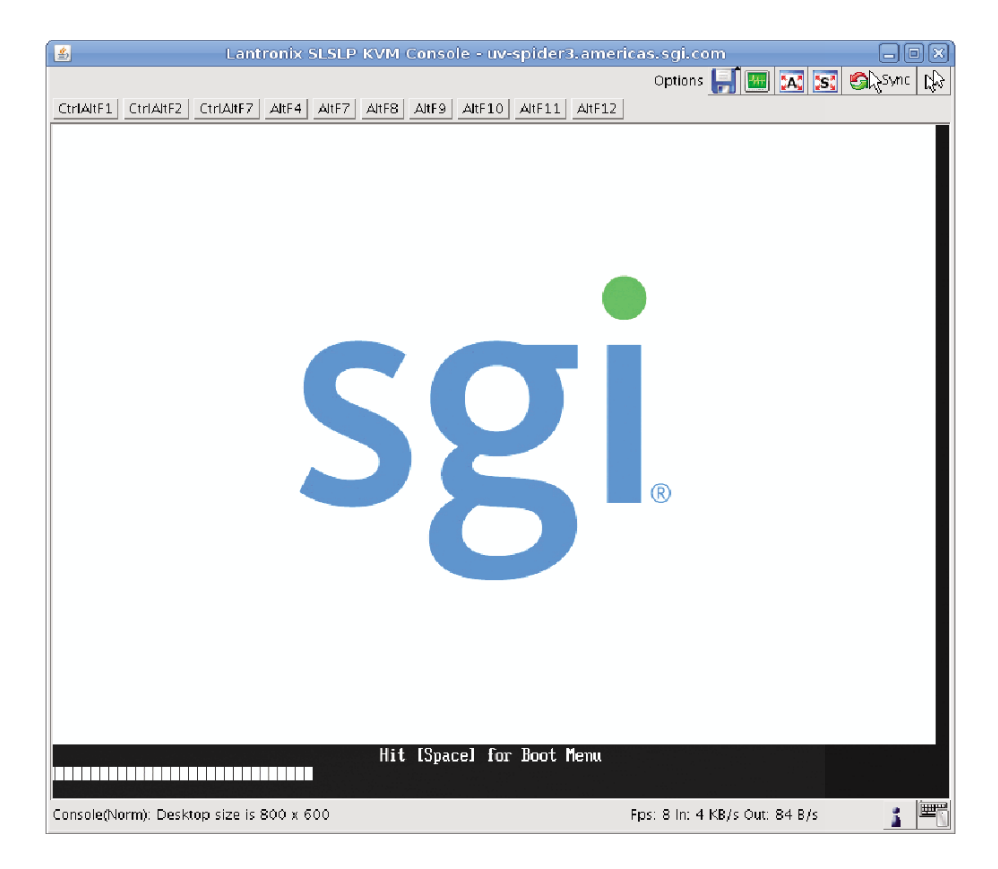

Figure 2-1 SGI KVM Console

007-5675-001

- <u></u> Options 🛃 🔤 🐹 🕵 Sync 🕼 
   CtriAitF1
   CtriAitF2
   CtriAitF7
   AltF4
   AltF7
   AltF8
   AltF9
   AltF10
   AltF11
   AltF12
   Stoutland Platform X7560 @ 2.276Hz 2.26 GHz Intel(R) Xeon(R) CPU Sumrise Ridge 016 UEFI2.10 PI1.0 X64 Continue Select Language Boot Manager Device Hanager This selection will <English> take you to the Device Manager Boot Maintenance Manager †∔=Move Highlight <Enter>=Select Entry 1 Console(Norm): Desktop size is 800 x 600 Fps: 8 In: 5 KB/s Out: 80 B/s
- 2. From the boot manager screen, select **Device Manager**, as shown in Figure 2-2 on page 20.

Figure 2-2 Device Manager Boot Manager Selection

3. From the **Device Manager** screen, as shown in Figure 2-3 on page 21, select **Advanced**.

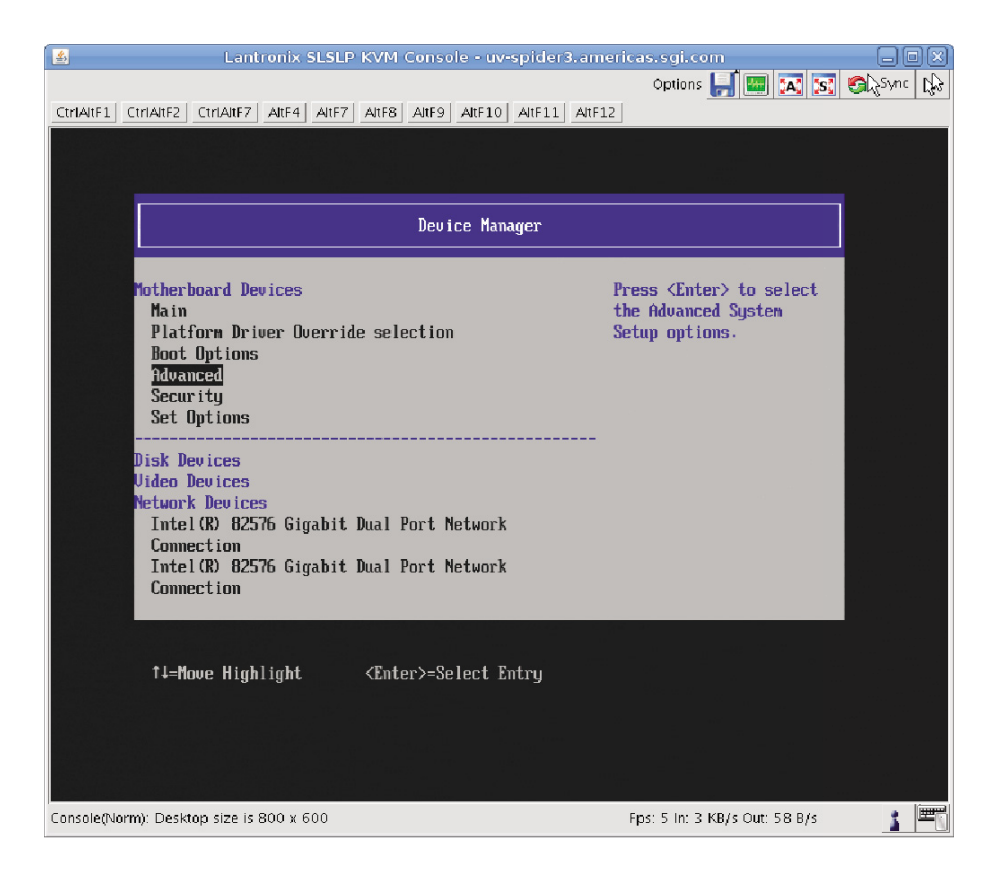

Figure 2-3 Device Manager Screen

4. From the **Advanced** screen, select **Miscellaneous Configuration**, as shown in Figure 2-4 on page 22.

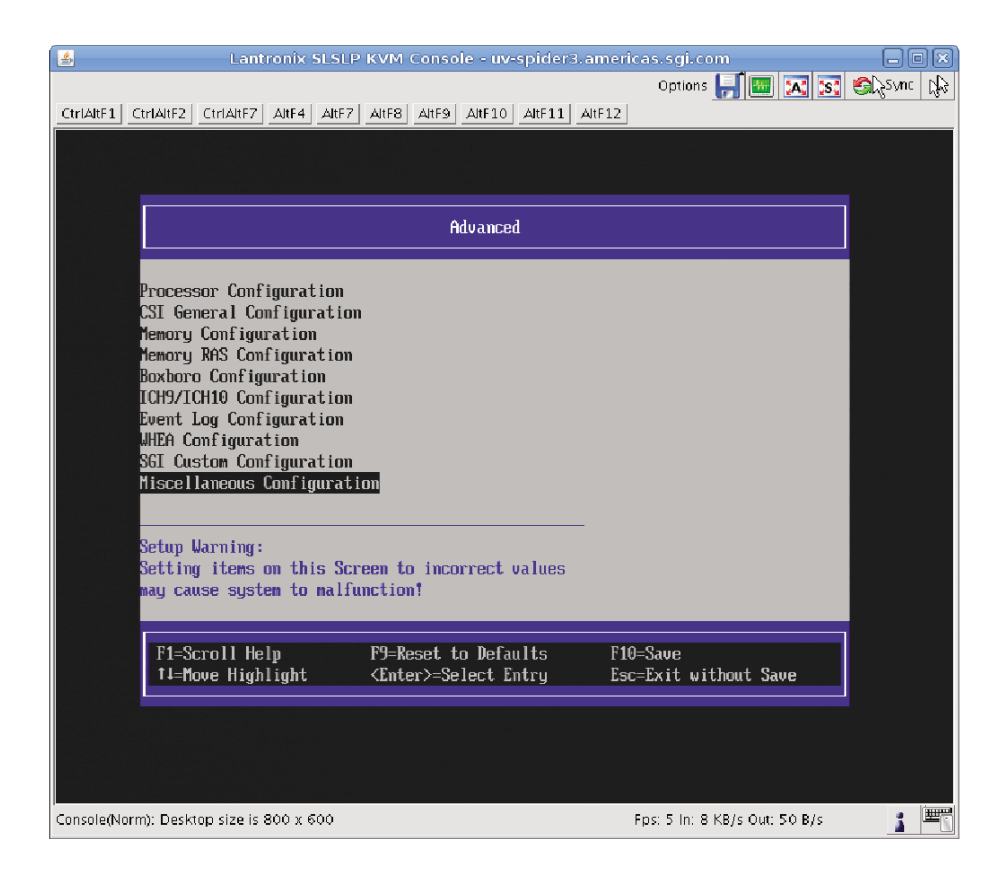

Figure 2-4 Advanced Boot Setup Screen

5. From the **Miscellaneous Configuration** screen, as shown in Figure 2-5 on page 23, for **Active Video** select **<Onboard Device>**.

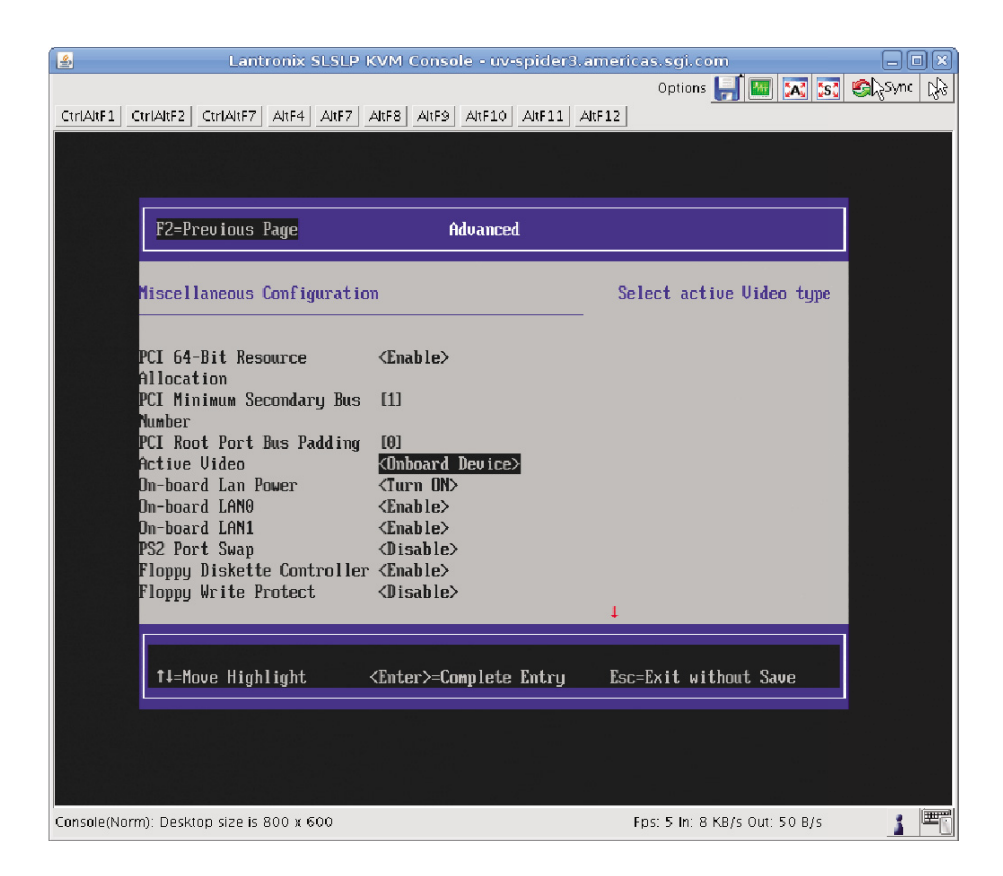

Figure 2-5 Miscellaneous Configuration Screen

6. From the Active Video pop-up menu, select Onboard Device, as show in Figure 2-6 on page 24.

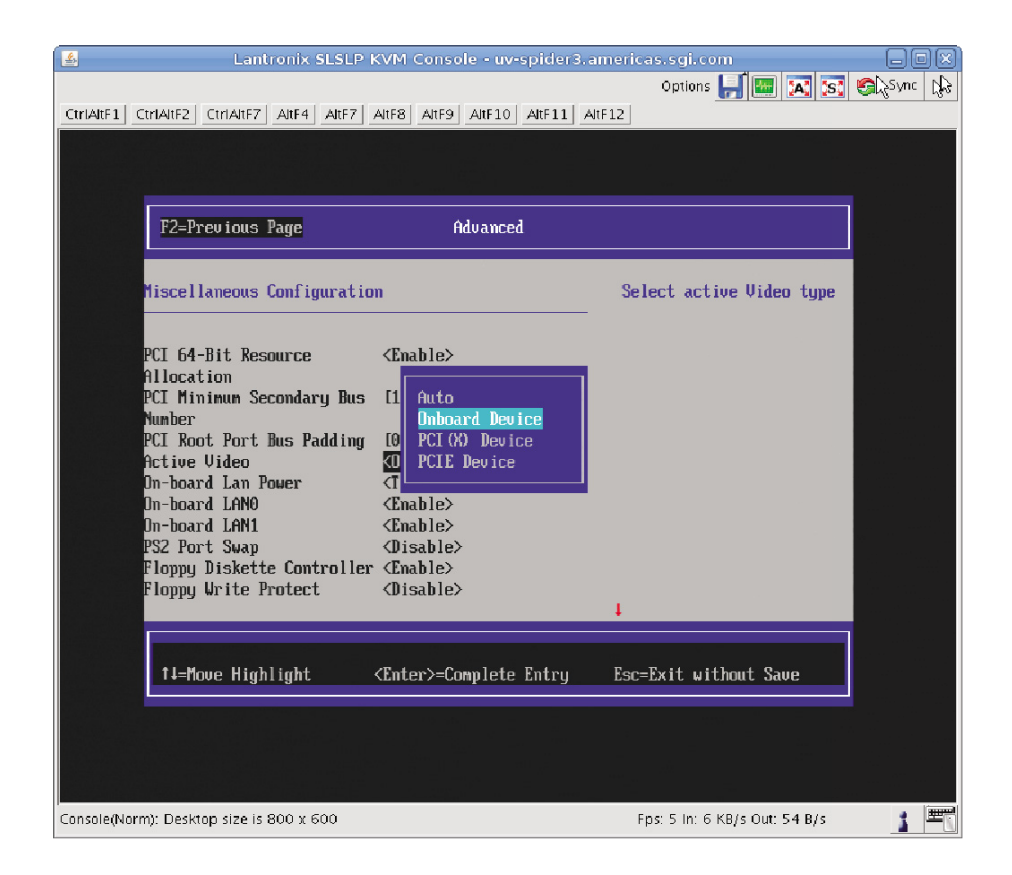

Figure 2-6 Active Video Pop-up Menu

- 7. Save your configuration changes, exit KVM, and reboot your system.
- 8. Launch the YaST2 System Configuration Editor shown in Figure 2-7 on page 25.

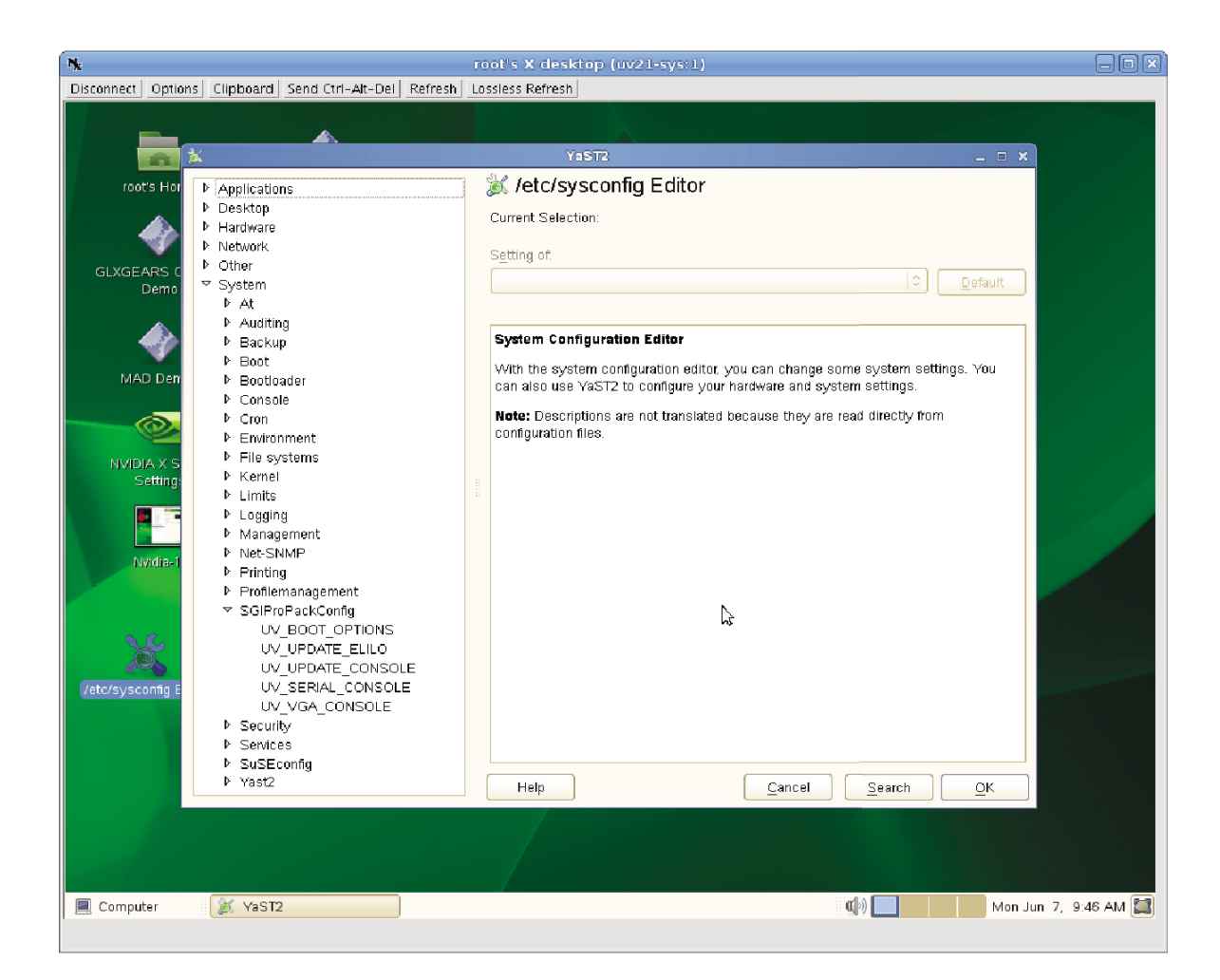

Figure 2-7 YaST2 System Configuration Editor Screen

9. Specify that the Altix UV base I/O VGA device be added to the kernel boot cmdline, as shown in Figure 2-8 on page 26.

#### 2: Enabling Base I/O VGA

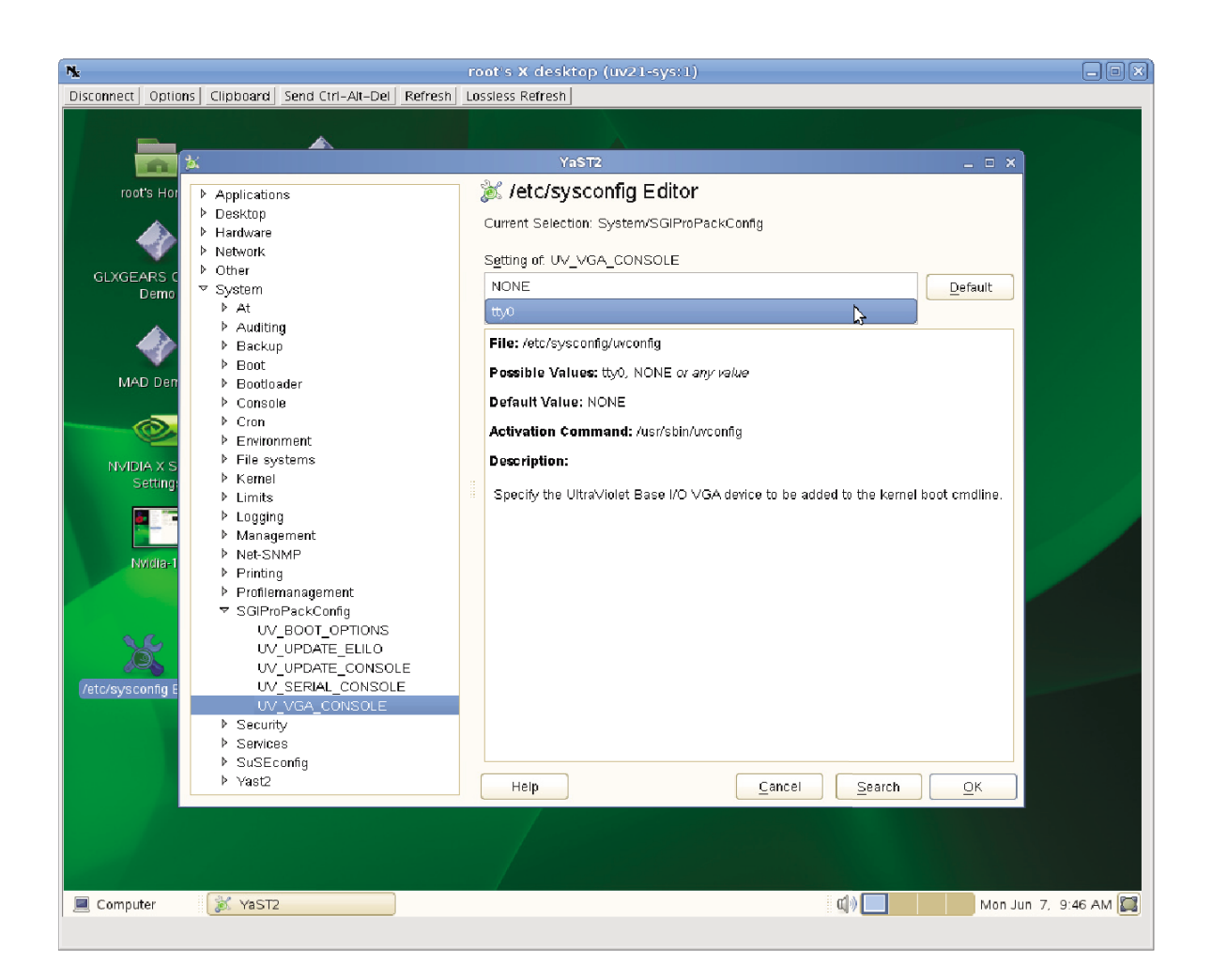

Figure 2-8 UV\_VGA\_Console Selection

10. When the **Modified Variables** screen appears, as shown in Figure 2-9 on page 27, click OK to save your changes.

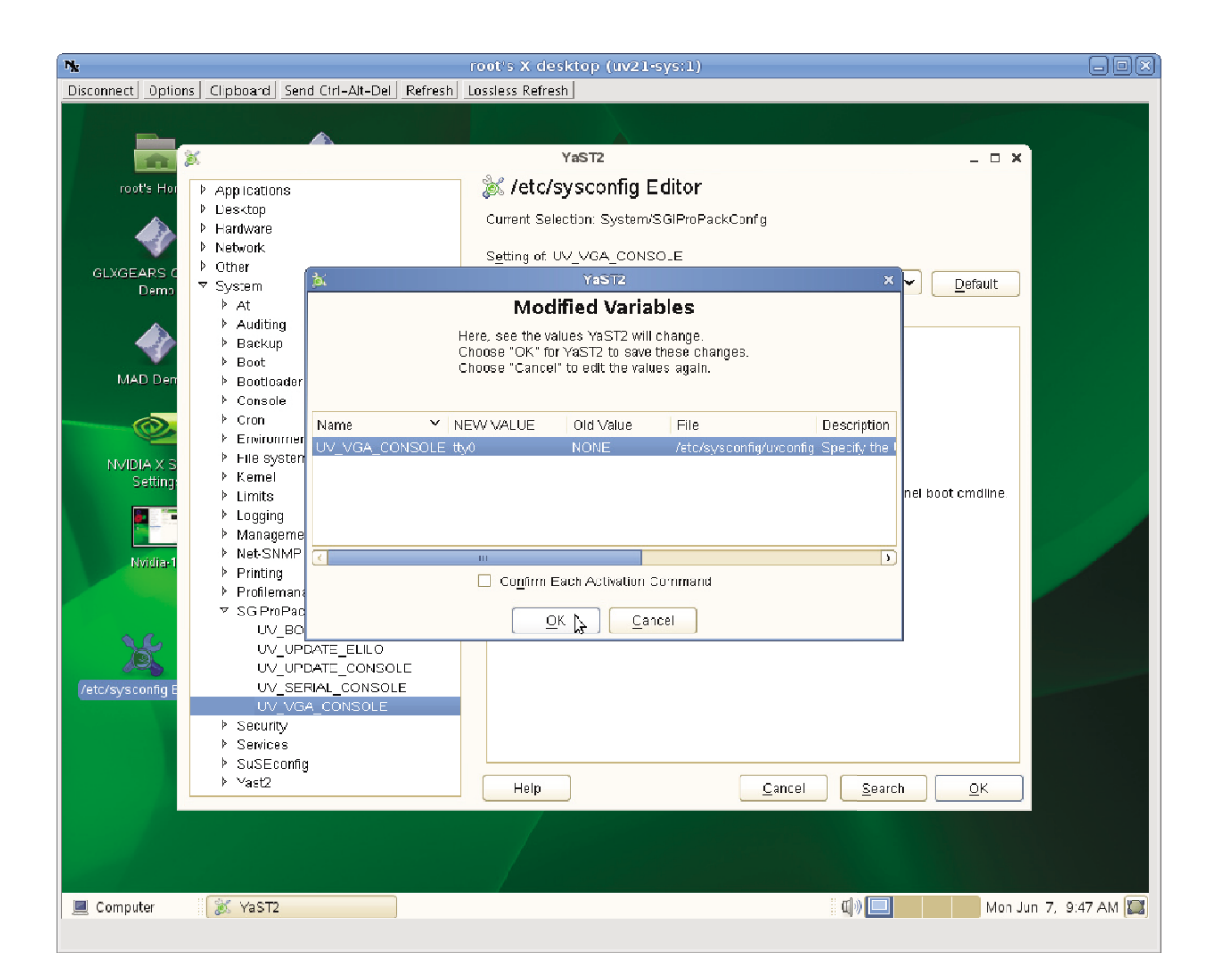

Figure 2-9 YAST 2 /etc/sysconfig Editor Modified Variables Screen

# Index

## A

Altix UV server software installation, 11

#### B

base I/O VGA, 19

#### С

creating a new SMN payload from a tarball, 14

#### D

DVD access, 11

### E

enabling base I/O VGA, 19

#### I

install SLES11 on the system management node, 3 install software Altix UV server, 11 SGI Management Center, 12 SLES 11 SP1, SGI Foundation 2 SP1, and SGI ProPack 7 SP1, 14 system management node, 2 introduction, 1

#### S

SGI Altix UV 1000 system rack, 2
SGI KVM console, 19
SGI Management Center software installation, 12
SLES 11 SP1, SGI Foundation 2 SP1, and SGI ProPack 7 SP1 software installation, 14
system configuration, 24
system management node (SMN), 3
system management node software installation, 2

#### V

VGA, 19

#### Y

YaST2 firstboot installer, 4 YaST2 installation tool, 4 YaST2 system configuration editor, 24